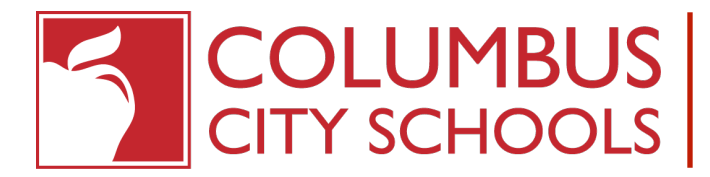

## How-to: Chromebook auto-connect to home WiFi

This document will show you the steps to make your Chromebook remember and automatically connect to your home WiFi network any time you power it on

After you're logged in to the Chromebook, click the clock in the bottom right corner to show the quick settings box (step 1) then click on the name of your WiFi network (step 2). Then, when another box appears with a list of WiFi networks, click yours again (step 3).

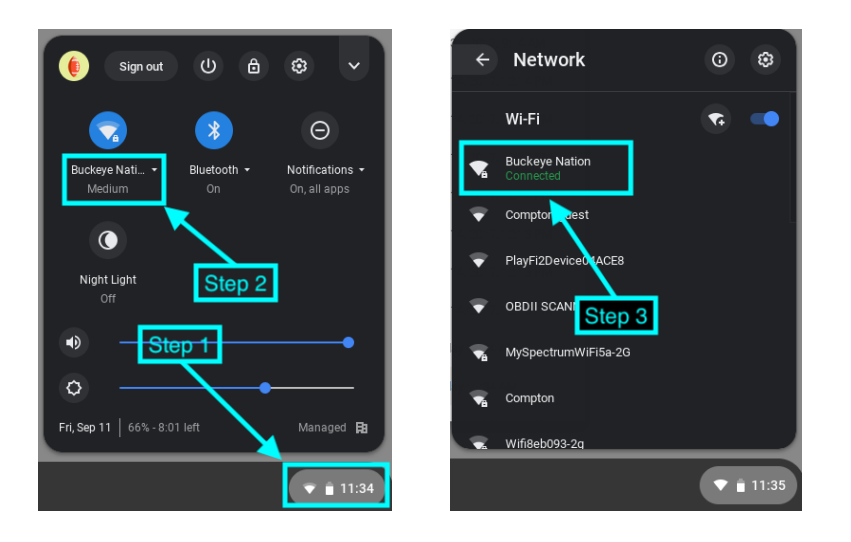

Next, you will see the settings for your WiFi network you're currently connected to. From here, check both the "Prefer this network" and "Automatically connect to this network" as shown in step 4 below. The sliders to the right and blue as shown in the example indicate those settings are enabled.

|            |                                                  |                                                                 |        | - 0 | × |
|------------|--------------------------------------------------|-----------------------------------------------------------------|--------|-----|---|
| ≡ Settings |                                                  |                                                                 |        |     |   |
|            | ← Buckeye Nation                                 |                                                                 |        |     |   |
|            | Connected                                        | Forget                                                          | onnect |     |   |
|            | Other users of this device can use this network. |                                                                 |        |     |   |
|            | Prefer this network                              |                                                                 | -      |     |   |
|            | Automatically connect to this network            |                                                                 | -      |     |   |
|            | IP Address<br>192.168.1.178                      | /                                                               |        |     |   |
|            | Advanced                                         |                                                                 | ~      |     |   |
|            | Network                                          | Make sure both are                                              | ~      |     |   |
|            | Proxy                                            | enabled (to the right and<br>blue indicates they're<br>enabled) | *      |     |   |
|            |                                                  |                                                                 |        |     |   |